| Ú.                                                                                                    | SHREE VASISHTHA VIDHYA                                                                                                    | LAYA                                                                            |
|----------------------------------------------------------------------------------------------------|----------------------------------------------------------------------------------------------------|---------------------------------------------------------------------------------|
|                                                                                                    | English Worksheet 2023-2024                                                                                                    |                                                                                 |
| Name: Shailja                                                                                                    | Gupta                                                                                                    | Std: III                                                                        |
| Roll No                                                                                                    | Worksheet No PA03-07                                                                                                    | Date: -                                                                         |
| Conceptual Understa                                                                                                  | inding:                                                                                                    |                                                                                 |
| Q-1 Read the passa                                                                                                   | ge and answer the following questions:                                                                                                    |                                                                                 |
| Whales live in th                                                                                                    | he ocean. They can stay under water for 30                                                                                                    | to 90 minutes at a time. Whales                                                 |
| cannot breathe under v                                                                                               | water. They have a blow hole on the top of                                                                                                    |                                                                                 |
|                                                                                                    | value, they have a blowhole on me top of                                                                                                    | their head to breathe when they                                                 |
| come to the surface of                                                                                               | the water. The blue whale is the largest m                                                                                                    | their head to breathe when they<br>ammal in the world. Whales are               |
| come to the surface of<br>very good swimmers a                                                                       | the water. The blue whale is the largest m<br>ind they travel together in groups called 'p                                                     | their head to breathe when they<br>ammal in the world. Whales are<br>bods'.     |
| come to the surface of<br>very good swimmers a<br>A. Tick the cor                                                    | the water. The blue whale is the largest m<br>ind they travel together in groups called 'p<br>rect answer:                                     | their head to breathe when they<br>ammal in the world. Whales are<br>oods'.     |
| come to the surface of<br>very good swimmers a<br><b>A. Tick the cor</b><br>1) Whales have a b                       | the water. The blue whale is the largest m<br>ind they travel together in groups called 'p<br>rect answer:<br>plowhole on the top of their     | their head to breathe when they<br>ammal in the world. Whales are<br>oods'.     |
| come to the surface of<br>very good swimmers a<br>A. Tick the cor<br>1) Whales have a b<br>a) mouth                  | the water. The blue whale is the 'argest m<br>ind they travel together in groups called 'p<br>rect answer:<br>plowhole on the top of their     | their head to breathe when they<br>ammal in the world. Whales are<br>oods'.     |
| come to the surface of<br>very good swimmers a<br><b>A. Tick the cor</b><br>1) Whales have a b<br>a) mouth<br>2) The | the water. The blue whale is the 'argest m<br>ind they travel together in groups called 'p<br>rect answer:<br>plowhole on the top of their<br> | their head to breathe when they<br>ammal in the world. Whales are<br>oods'.<br> |

b) drivers

b) gang

4) A group of whales is called

a) school

Q-2 Give rhyming words for the following:

- 1) stay play 2) all - fall, tall 3) car - bat, rat
- 4) hand band 5) dog - fog, log 6) sit - bit, hit

c) players

ver pods

Q-3 Answer the following questions with reference to context:

## 1) He won't shake hands.

a) Who says this about whom? The child says this about his dog. b) What is 'his' name? The name of the dog is "Fred? c) What else does 'he' not do? c) What else does he not ut, stay, bark, beg, oun He will not it, stay, bark, beg, oun play.

2) I tell them that's because my dog was raised by cats.

a) Who is 'them'?

"Them super le friende and family.

b) What do they want to know?

c) Do you really think the dog was raised by cats?

No, the dog was not raised by cats.

#### Grammar

## Q-1 Circle the correct verbs in the following sentences:

- 1) We often (visit visits) our grandparents in Delhi.
- 2) You always (drink) drinks) tea at mgit.
- 3) My father and I (play) plays) tennis every morning.
- 4) Jill's brother (love / loves) playing the guitar.
- 5) 1 (brush) brushes) my teeth every night.

# Q-2 Fill in the blanks using the simple past tense of the verbs given in the brackets:

1) Reena \_\_\_\_\_\_ Reena \_\_\_\_\_ next to Ravi on the stage. (stand)

2) 1 bought a bunch of apples yesterday.(buy)

- 3) The teacher tapped me on my shoulder.(tap)
- 4) Roma and Lata <u>song</u> a song together (sing)
- 5) Last summer, we Swam su the lake (swim)

#### O-3 Write the past tense of the following verbs:

1) do - did ) 2) fall - fell 3) make - made

4) drink - drank 5) sing - Sang 6) teach - taught

SHREE VASISHTHA VIDHYALAYA English Worksheet 2023-2024 Name Shailja Std: III -Roll No. Worksheet No: - PA 3- 08 Date:-**Conceptual Understanding** Q-1 Answer the following questions with reference to the context. She knows the answer should she say something? a) Who knows the answer? Kavya knows the answer. b) Why is she hesitating? Kavya is peritating because she thinks the others will make fun of here c) Why does she decide to speak up' Kanya decides to speak up because in a "When butterflies migrate they follow rivers" 2) 'When butterflies migrate, they follow rivers' a) Who said this? Miss faila said this to the class b) Why do the butterflies follow rivers? They follow the siver so that they can stop at the suverbanks. c) What do the butterflies do at the riverbank? At the surerbank the butterflies soak up minerale with their feet. This is called mud O-2 Write 'T' for true and 'F' for false for the given sentences: 1) Kavya and her family moved to Mumbai from her village. 2) When caterpillars grow up, they become butterflies. 3) Caterpillars stay in the cocoons for about two weeks 4) When butterflies migrate, they follow rivers. F 5) Kavya's parents worked in a school.

Section B - Grammar

- Q-1 Fill in the blanks with the past continuous form of the verbs given in the brackets;
  - 1) Shweta was sluping in her bedroom. (sleep)
  - 2) The Children wore playing when I saw them. (play)
  - 3) He was seading when the lights went out. (read)
  - 4) They were sitting under the tree. (sit)
  - 5) We were standing in a row. (stand)
- Q-2 Fill in the blanks with the simple future tense form of the box.

come, win, rise, drink, buy, ]

- 1) The sun will ruse at 6:00 am.
- 2) I will win the game.
- 3) My mother will buy a new car,
- 4) Ria's friends will come to her house on Sunday.
- 5) Jack will drink his juice.

Q-3 Fill in the blanks with the correct form of the verbs given in the brackets.

- 1) Jim Jalays (play) chess every Friday.
- 2) The dog tourks (bark) at the postman.
- 3) Everybody was (were) on time for the class.
- 4) Tina always has (have) a pet.

O-4 Change the tense of the following sentences from present to past tense.

1) The rabbit runs swiftly

The rabbit non swifty.

2) Karan flies a kite

11

Laran flew a kite.

3) Rajni makes a card for her teacher

Rajni made a card for her teacher.

4) Mohan drinks plenty of water

Mohan drank plenty of water.

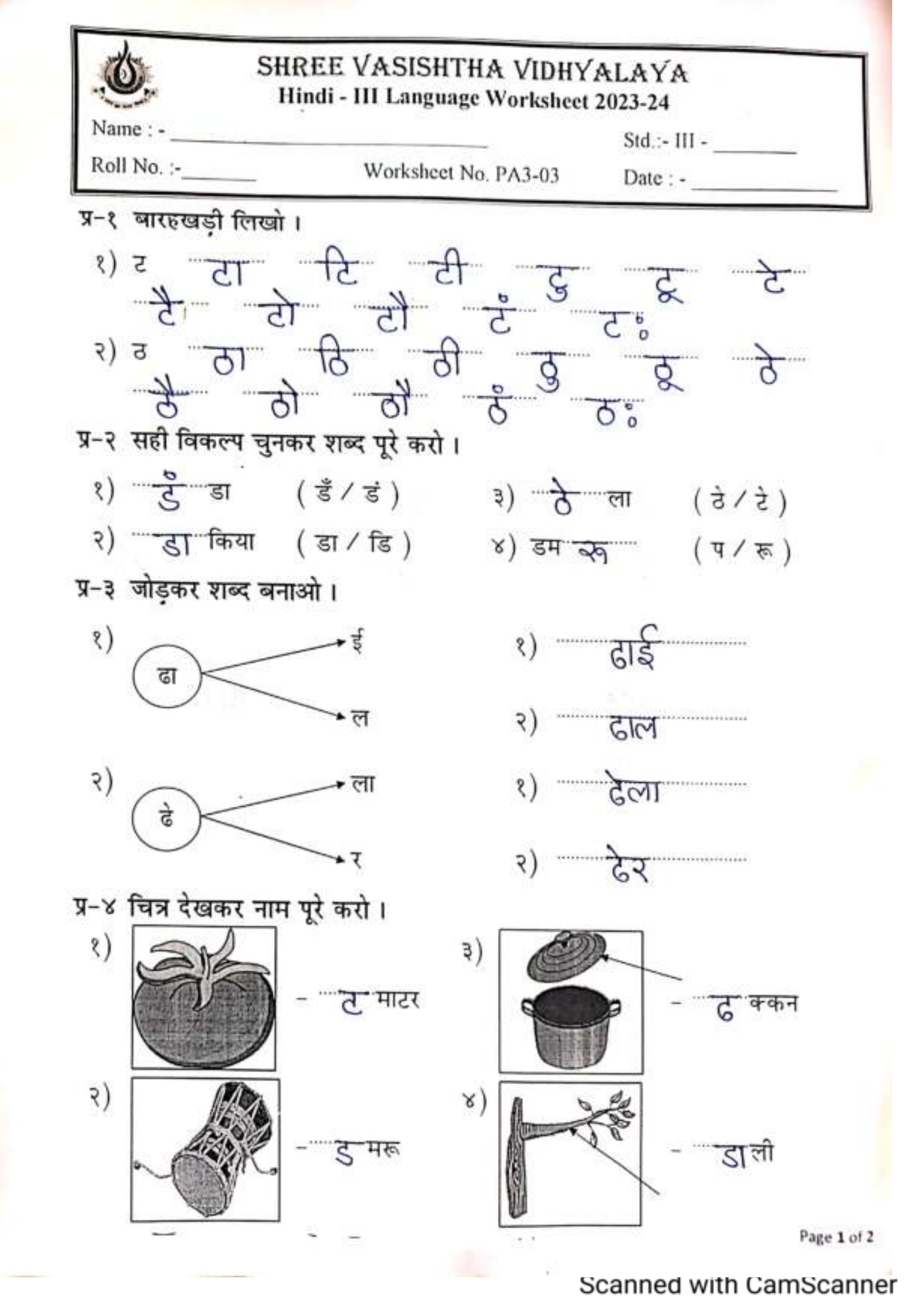

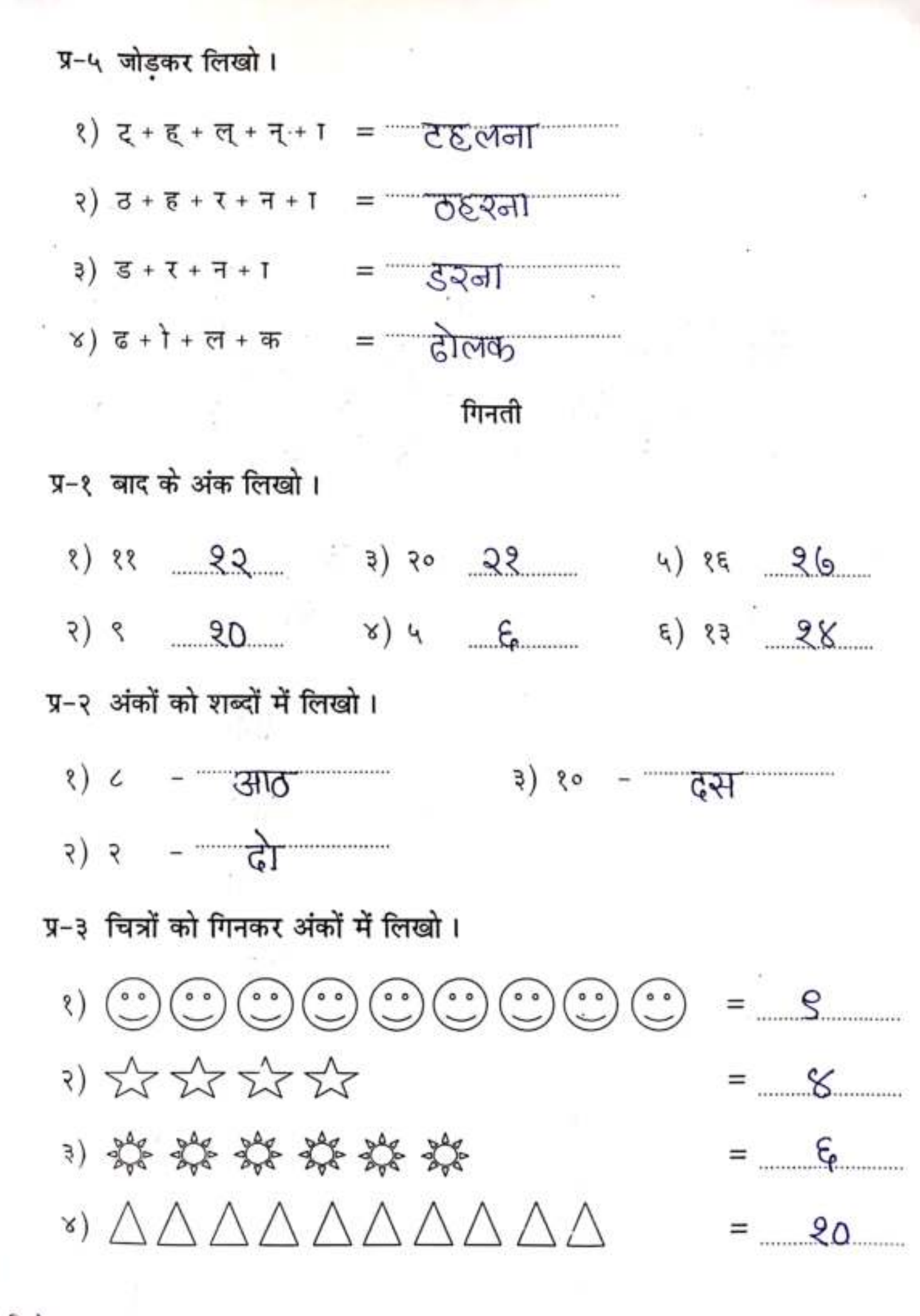

Scanned with CamScanner

 $(\mathcal{Q})$ 

| Nam      | SHREE VASISHTHA VIDHYALAYA<br>Computer Worksheet 2023-24                                     |     |  |  |
|----------|----------------------------------------------------------------------------------------------|-----|--|--|
| Roll     | No. :         Worksheet No:- PA3 – 04         Answer key         Date :                      |     |  |  |
| Q-1      | Fill in the blanks.                                                                          |     |  |  |
| e        | erase, Microsoft, Rotation, Canvas, flat, 3D libr                                            | ary |  |  |
| 1)<br>2) | Paint 3D is developed by <u>Microsoft</u> .<br>2D shapes are also called <b>flat</b> shapes. |     |  |  |
| 3)       | Eraser tool is used to <u>erase</u> a shape.                                                 |     |  |  |
| 4)       | Rotation tool is used for seeing the 3D effect.                                              |     |  |  |
| 5)       | <u><b>3D Library</b></u> option is used to add 3D objects.                                   |     |  |  |
| 6)       | b) <u><b>Canvas</b></u> is the area where you can draw in Paint 3D.                          |     |  |  |
| Q-2      | Write 'T' for true and 'F' for false.                                                        |     |  |  |
| 1)       | Paint 3D was introduced in Windows 10 only.                                                  | F   |  |  |
| 2)       | 2D shapes has two dimensions, length and width.                                              | Т   |  |  |
| 3)       | We can't change the thickness of the brush. <b>F</b>                                         |     |  |  |
| 4)       | Stickers are added to provide texture and icons to your 2D or 3D drawing. $\mathbf{T}$       |     |  |  |
| 5)       | We can add filter colour and the light position on the 3D object. <b>T</b>                   |     |  |  |
| 6)       | You can rotate only the text and not the shapes in paint 3D. <b>F</b>                        |     |  |  |
| Q-3      | Define the following.                                                                        |     |  |  |
| 1.       | Brushes: It displays many types of brushes in the control panel.                             |     |  |  |
| 2.       | Canvas: It is used to resize and control the dimensions of canvas.                           |     |  |  |

3. Text: This option is used to add text in the drawing.

## **Q-4** Tick ' $\checkmark$ ' the correct option.

| 1. The updated version of Paint     | program.                 |                      |
|-------------------------------------|--------------------------|----------------------|
| a) Paint 2D                         | b) Paint 3D              | <b>c</b> ) Paint 1D  |
| 2. Which tool is used for adding    | color to an object?      |                      |
| a) Thickness slider                 | <b>b</b> ) oil brush     | <mark>c) Fill</mark> |
| 3. This area shows all the tools of | of selected options.     |                      |
| a) <mark>Panel</mark>               | <b>b</b> ) Canvas        | c) Effects           |
| 4. This option is used to add diff  | erent textures           |                      |
| a) Effects                          | <mark>b) stickers</mark> | c) Menu              |
| 5. The tool used to see the 3D of   | ojects                   |                      |
| a) Canvas                           | <b>b</b> ) sticker       | c) Rotation          |
| 6. What is the full form of 3D?     |                          |                      |
| <b>a</b> ) three drawing            | b) three-dimensional     | c) three diameter    |
| Q-5 Match the following.            |                          |                      |
| (A)                                 | <b>(B)</b>               | Ans:-                |
| 1) 2D Shapes                        | a)                       | 1- <b>d</b>          |
| 2) Select                           | b) 1                     | 2- <b>e</b>          |
| 3) 3D Shapes                        | c) T                     | 3- <b>a</b>          |
| 4) Crop                             | d) 🐼                     | 4- <b>b</b>          |
| 5) Text                             | e) 🕞                     | 5- <b>c</b>          |

## Q-6 Write steps to create 3D shapes.

Ans- Step-1 Click on the 3D Shapes tools.

Step-2 Click on shapes you want to draw.

Step-3 Click and drag the pointer to draw the shape.

Step-4 You see a 2D shape drawn with four handles around the shape.

| The second                                                                                 | Maths Worksheet 2023-2024   | un i n       |
|--------------------------------------------------------------------------------------------|-----------------------------|--------------|
| Name:                                                                                      |                             | Std : 111 -  |
| Roll No W                                                                                  | orksheet No: - PA 03-08     | Date -       |
| Conceptual Understanding:<br>Q-1 Tick the correct option:<br>1) What are the next two term | s in the pattern? 1, 10, 2, | 20,,         |
| a) 30, 40                                                                                  | 13, 30                      | c) 30, 3     |
| 2) How many circles would co                                                               | ome next?                   |              |
| 0 80 80 0                                                                                  |                             |              |
| a) 5                                                                                       | 4519                        | c) 11        |
| - 3) What is the rule of the give                                                          | n pattern? 1, 6, 11, 16, 21 |              |
| a) add 6                                                                                   | Joy ad 1 5                  | c) add 4     |
| 4) Which figure comes next in                                                              | pattern?                    |              |
| A & UZ                                                                                     | 1 the                       |              |
| a)                                                                                         | -MA                         | c) 🔀         |
| 5) What are the missing numb                                                               | ers in the pattern? 34,,    | 42, 46, 54   |
| (a) 35, 46                                                                                 | b) 36, 47                   | 38, 50       |
| <ol> <li>6) Find the next figure in the f</li> </ol>                                       | ollowing pattern:           |              |
| FOF - OPG-                                                                                 |                             |              |
| a) 🛶                                                                                       | b) †                        | et-          |
| 7) 10 Z, 9 Y, 8 X, 7 W _                                                                   |                             |              |
| a) 6A                                                                                      | 5)6V                        | c) 6U        |
| 8) Write the next term. ABC,                                                               | CBA, DEF, FED               | ,            |
| a) ABC, CAB                                                                                | b) XYZ, XZY                 | C) GHI, IHG  |
| 9) What type of pattern is this                                                            | ★ 读录 素黄素                    | ****         |
| (a) Growing                                                                                | b) Shrinking                | c) Repeating |
| Q-2 Match the following:                                                                   | 165                         |              |
| А                                                                                          | В                           | Ans.         |
| 1) 6, 12, 18, 24                                                                           | a) Add I                    | 1- d         |
| ., .,,,                                                                                    | b) Subtract 6               | 2- 0         |
| 2) 5, 10, 20, 40                                                                           |                             |              |
| <ol> <li>2) 5, 10, 20, 40</li> <li>3) 45, 39, 33, 27</li> </ol>                            | c) Multiply by 2            | 3- b         |

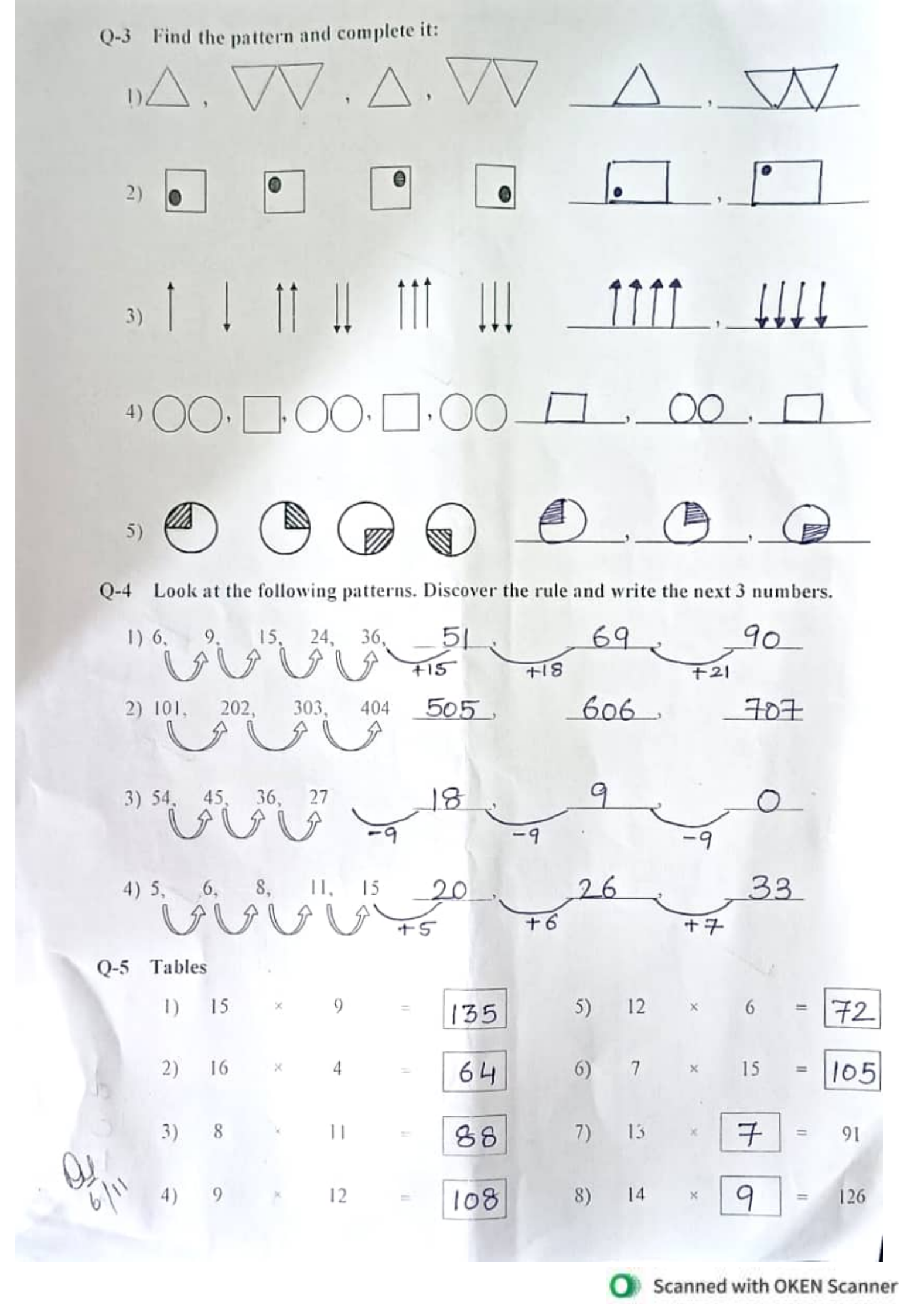

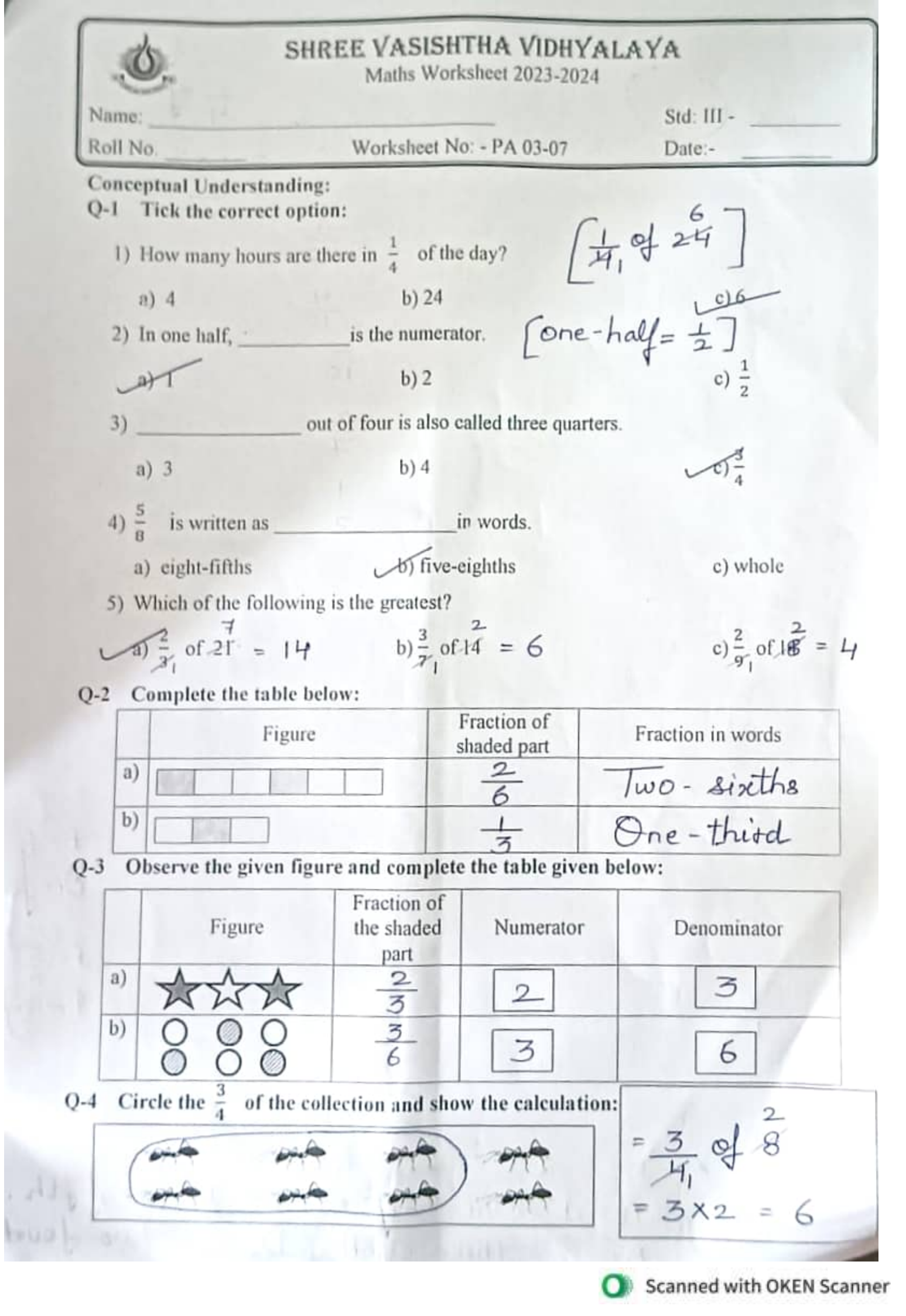

### Q-6 Circle a quarter of the collection and show the calculation.

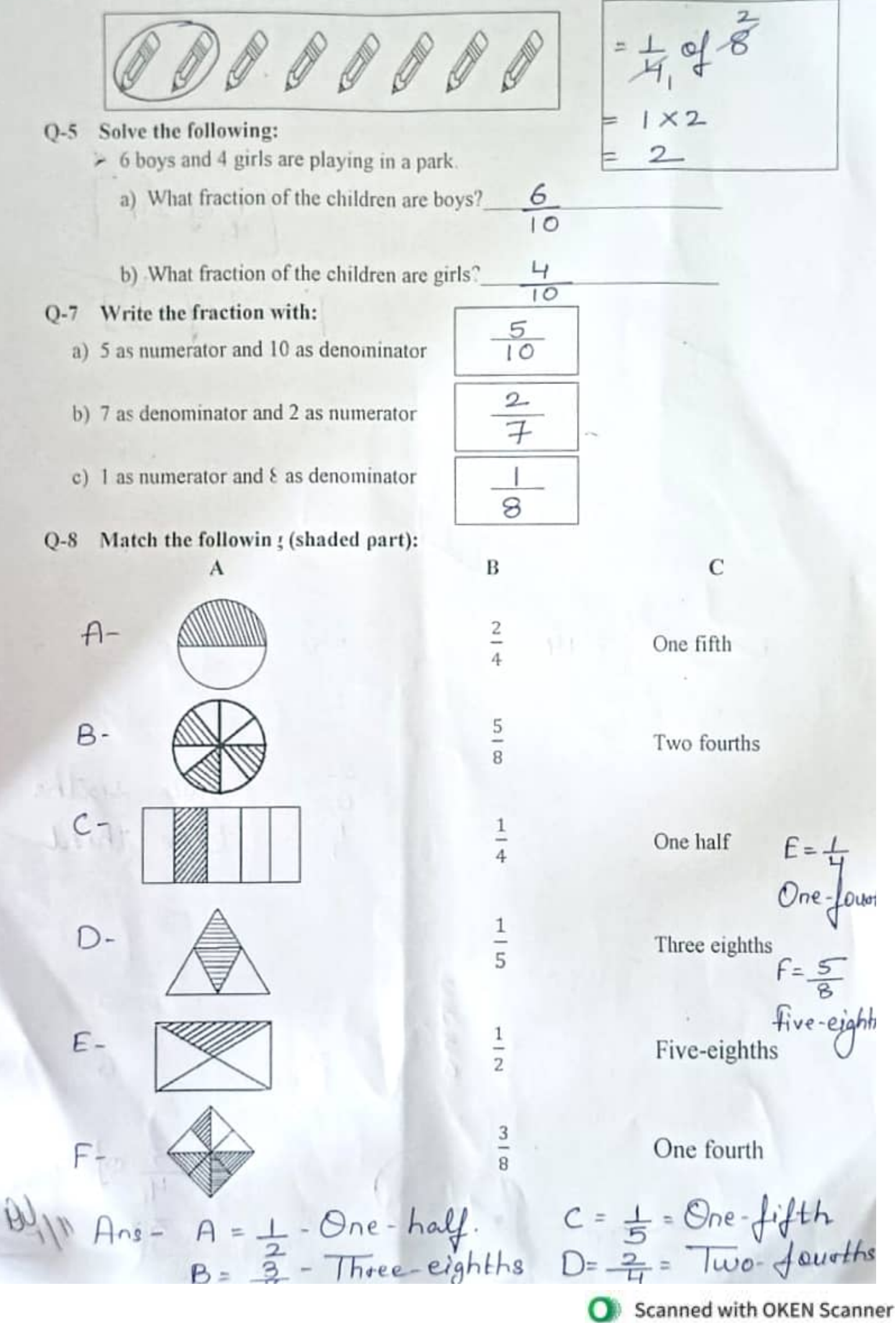

| SHREE V                                       | ASISHTHA VIDHYALAY<br>Studies Worksheet 2023-2024 | (A                                                                                                    |
|-----------------------------------------------|---------------------------------------------------|----------------------------------------------------------------------------------------------------|
| Name Shailia Gusta                            | ALC: CONVECT                                      | Std: III                                                                                                    |
| Roll No. Wor                                  | ksheet No: - PA-03-07                             | Date:-                                                                                                    |
| Conceptual Understanding:                     | STATES OF BELLEVILLE                              | State of the local division of the local division of the local div |
| Q-1 Tick ( $\checkmark$ ) the correct option: |                                                   |                                                                                                    |
| 1)is loc                                      | ated on the bank of river Yamun                   | a.                                                                                                    |
| a) Chennai .                                  | Ur Delhi                                          | c) Kolkata                                                                                                    |
| 2) Mumbai is an important                     | city of India.                                    |                                                                                                    |
| var port                                      | b) diamond                                        | c) gold                                                                                                    |
| 3)i                                           | naugurated Delhi as the new cap                   | ital of India in 1931.                                                                                                    |
| ver Lord Irwin                                | b) Lord Roberts                                   | c) Warren Hasting                                                                                                    |
| 4) is one of t                                | he favourite street food in Mumb                  | bai.                                                                                                    |
| a) Jalebi                                     | Jo Vada pav                                       | c) Rasogulla                                                                                                    |
| 5) The rail o                                 | onnects most parts of Delhi                       |                                                                                                    |
| a) local                                      | b) tram                                           | Vormetro                                                                                                    |
| 6) All important office of the Ce             | ntral Government are located in                   | Sumber Will !!!                                                                                                    |
| a) Kolkata                                    | Vo) New Delhi                                     | c) Mysore                                                                                                    |
| O-2 Fill in the blanks:                       | and the second second                             | Tong & hand they are                                                                                                    |
| [ Chandni chowk, Bombay,                      | South Block , Bombay H                            | igh, Mumbaikars, red]                                                                                                    |
| and a second of                               | - Law huther Day                                  | rish.                                                                                                    |
| 1) Mumbai was called                          | embay by the Bri                                  | tish.                                                                                                    |
| 2) The Red fort is built of                   | and sand s                                        | aone.                                                                                                    |
| 3) Crude on is extracted from _               | sombay right.                                     | - Dubi                                                                                                    |
| 4) Chandne chowk                              | is a popular colourful bazaa                      | ir in Deihi.                                                                                                    |
| 5) The people of Mumbai are ca                | lled Mumbaikaris                                  | and les Ent                                                                                                    |
| 6) The Prime Minister's office is             | in the South Block                                | - forde                                                                                                    |
| Q-3 Match the following                       | P                                                 | Ans                                                                                                    |
| 1) Raj Ghat                                   | a) India Gate                                     | I- C                                                                                                    |
| 2) Amar Jawan Jyoti                           | b) Rashtrapati Bhavan                             | 2- a                                                                                                    |
| 3) Mughal Gardens                             | c) Mahatma Gandhi                                 | 3- b                                                                                                    |
| 4) Bollywood                                  | d) Old Delhi                                      | 4- e                                                                                                    |
| 5) Shahjahanabad                              | e) Mumbai                                         | s. d                                                                                                    |
| - All allows                                  | denne more - my                                   | A MIRE T                                                                                                    |

Ans. Q-4 Write 'T' for true and 'F' for false statements: F 1) Old Delhi was earlier called Agra. Т 2) Delhi is a metropolitan city. 3) Mumbai receives heavy rainfall in the months of July and August. 4) Delhi capitals is the IPL cricket team of India. 5) Ganesh Chaturthi is the main festival celebrated in Mumbai. 6) Red fort is located in Kolkata. Q-5 Give two examples of each of the following: 1) Beaches in Mumbai. . Drensova Beach 2) June Beach 2) Government building in New Delhi. 1) Supreme Court 2) Pauliament House 3) Religious places in Delhi. 1) Lotus Temple 2) Jama Maijid 4) Old Monuments in Delhi, 1) Dutub Minar 2) Red fort 5) Popular local snakes in Mumbai. 2) Bhelpuri 1) Vada pav Q-6 Identify the following picture. Fort Red Grateway of India Dutub Minar Marine Drive Lotus Temple Jantas Mantas

| SHE                             | Social Studies Worksheet 2023-202       | AYA<br>4                   |
|---------------------------------|-----------------------------------------|----------------------------|
| Name: Shailja Gu                | ipta                                    | Std: III                   |
| Roll No.                        | Worksheet No: - PA-03-08                | Date: -                    |
| <b>Conceptual Understanding</b> | the build a section build               | UKN BYC Y                  |
| Q-1 Tick (√) the correct of     | option:                                 |                            |
| 1) Wearing                      | is a major industry in India.           | painting                   |
| a) Sewing                       | b) Dethit Weaving                       | -c)Kolkata (               |
| 2)is the pro                    | cess of obtaining coals and minerals    | from the earth.            |
| (a) Mining                      | b) Farming                              | c) rearing                 |
| 3) Delhi, built by Pandav       | as was named                            | 1 Abreak me                |
| a) Agra                         | (b) Indraprastha                        | c) Madras                  |
| 4) Main occupation of pe        | cople living in villages is             | Linking 1                  |
| a) fishing .                    | Va) farming                             | c) forestry                |
| 5) Earlier, Mumbai was a        | a group ofislands.                      | Bert also prating of a set |
| a) 5                            | 4017                                    | c) 3                       |
| 6) Mumbai is located on         | the coast of                            | and and and so a series    |
| b) Ganga                        | Arabian sea                             | c) Yamuna                  |
| Q-2 Fill in the blanks:         | A AMAKE                                 | not ashing and sol         |
| [ Vaccines, tanneries,          | Lavani, Policemen, teachers             | s, Guin ]                  |
| 1) Animal hides are turne       | ed into leather in <u>tannesues</u>     | the second                 |
| 2)                              | is used to make glue.                   | Sink is                    |
| 3) Policemen                    | protect us from danger.                 |                            |
| 4) <u>Vaccines</u>              | are given by the doctors to prote       | ect us from diseases.      |
| 5) Teachers                     | teach us to read and write.             | A diministration of the    |
| 6) Lavani                       | is a popular dance form of Mun          | ıbai.                      |
| Q-3 Write 'T' for true an       | d 'F' for false statements:             | Ans.                       |
| 1) A postman teaches in a       | a school.                               | a Later a constrained of F |
| 2) New Delhi is the centr       | e of the Government of India.           |                            |
| 3) The duty of a teacher i      | s to maintain law and order.            | F                          |
| 4) The Bandra Worli Sea         | Link connects Bandra to Worli.          | a falding way T            |
| (,5) Animal husbandary is       | th practice of raising and rearing live | stock.                     |
| 6) The famous Lotus Ten         | ple is in Delhi.                        | T                          |

| Q-4 Define the following:                |                                |                           |
|------------------------------------------|--------------------------------|---------------------------|
| 1) Animal Husbandry : May hug            | ctice of breedin               | g and                     |
| raising downting                         | nimals.                        |                           |
| 2) Port : An area where                  | ships stop 3                   | to load.                  |
| and unload apped                         | and passeng                    | er.                       |
| 3) Poultry farm : The beact              | ice of raising                 | hens and                  |
| ducks for eas                            | and meat.                      | a alla                    |
| 4) Occupation: The work                  | that we do                     | to earn                   |
| money                                    | Marshar and and                | A CONTRACTOR OF THE OWNER |
| Q-5 Match the following:                 | 10 · MARINE                    | 1                         |
| Α                                        | B                              | Ans.                      |
| 1) doctor                                | a) leather                     | 1- <u>C</u>               |
| 2) tanneries                             | b) Mumbai                      | 2- <u>a</u>               |
| 3) Jama Masjid                           | c) vaccination                 | · 3- <u>e</u>             |
| 4) Financial capital                     | d) forestry                    | 4- <u>b</u>               |
| 5) gum                                   | e) Delhi                       | 5                         |
| Q-6 Unscramble the letters:              | The second state of the second | Manual Cal                |
| I) EWRLYA- LAWYER                        |                                | Distanting                |
| 2) MSAHTAA- TAMASHA                      | 1 tester                       | testing all provides the  |
| 3) AMFNRIG - FARMING                     | Contraction Section            | B. J. A. C.               |
| 4) LEVRDIEY - DELIVER                    | <u> </u>                       | 10                        |
| 5) AANUYM- YAMUNA                        | 1.1.1.1.3                      | Patient                   |
| 6) IHGIFSN- FISHING                      | 1 Der Barry                    | SSEV T                    |
| O-7 Who am 1?                            | A second                       | Janet-                    |
| 1) I teach children to read and write    | Jeacher                        | envel .                   |
| 2) I catch thieves, criminals and burgla | rs Policeman                   | minhor mall               |
| 3) I grow fruits and vegetables Far      | imer                           |                           |
| 4) I keep the roads clean Sweep          | er.                            |                           |
| 5) I help maintain law and orders        | wyer                           |                           |
| 6) I treat animals when they are sick    | Veterinarjan                   |                           |
| 7) I fight at the borders for my country | Soldier                        | - Popula 16               |
| 1 give you vaccine and medicines wh      | ien you are sick               | 8                         |
|                                          |                                |                           |

p

| A SHOFE MACIO                                                            |                                                                  |
|--------------------------------------------------------------------------|------------------------------------------------------------------|
| Hindi : II-Laug                                                          | uage Worksheet 2023-24                                           |
| Name : -                                                                 | Std.:- 111 -                                                     |
| Roll No. :- Worksh                                                       | eet No. PA3-07 Date : -                                          |
| रचनात्मक<br>राष्ट्रीय झंडा देश के सम्मान का प्र<br>चे जैविक कर र         | ता : अपठित गद्यांश<br>गतीक है । इसका सम्मान बनाए रखने के लिए देश |
| क सानक अपने प्राणा का बलिदान कर                                          | देते हैं । हमारे राष्ट्रीय झंडे को तिरंगा कहते हैं ।             |
| इसमें केसरिया, सफेद और हरे रंग की                                        | पट्टियाँ तथा बीच में बना अशोक चक्र हमें कुछ                      |
| सदेश देते हैं । केसरिया रंग का अर्थ है '                                 | बहादुरी'। सफेद रंग हमारे 'विचारो की पवित्रता'                    |
| को प्रकट करता है। हरे रंग का अर्थ है                                     | 'हरियाली और खुशहाली'। सफेद पटटी के बीच                           |
| में बना अशोक चक्र 'गति' तथा 'प्रगति'                                     | का प्रतीक है ।                                                   |
| प्र-१ उपर्युक्त गद्यांश पढ़कर प्रश्नों के<br>क) एक शब्द में उत्तर लिखो । | उत्तर लिखिए ।                                                    |
| १) हमारे राष्ट्रीय झंडे को क्या कहते है                                  | ? - तिर्देगा                                                     |
| २) केसरिया रंग का क्या अर्थ है ?                                         | - वहादजी                                                         |
| ख) रिक्त स्थान पूर्ण करो ।                                               |                                                                  |
| १)                                                                       | गवित्रता' को प्रकट करता है।                                      |
| २) अशोक ———————————— 'गति' तध                                            | था 'प्रगति' का प्रतीक है ।                                       |
| ग) शब्दार्थ लिखिए।                                                       | 1911                                                             |
| १) वीरता - खुहादुरी                                                      | २) ध्वज - इनेंड्                                                 |
| प्र-२ प्रश्नों के उत्तर एक शब्द में लिखों                                | 1                                                                |
| १) सौ में कितने शून्य होते हैं ?                                         |                                                                  |
| २) कवि किसकी ताकत को जान गया है                                          | ?                                                                |
| ३) रानी को क्या इकट्ठा करने का शौक                                       | था ? - पिक्चर, पोस्टकार्ड                                        |
| ४) न्यूजीलैंड के निवासियों को क्या कह                                    | ा जाता है ? <i>।</i> - कीटी                                      |
| ५) कीवी का स्वभाव कैसा होता है ?                                         | - इामीला                                                         |
| ६) राजन चाचा कहाँ रहते थे ? 🦰 📒                                          | - न्यूजीलेंड                                                     |
| -                                                                        | Page 1 of 2                                                      |

Scanned with CamScanner

- १) "तुम्हारे राजन चाचा न्यूजीलैंड में रहते हैं।"
   पिताजी (पापा) तो खट्यों से कहा
   २) "देखो, इस कीवी की नाक चांच के कितने पास लगी हुई है।"
  - ्रानी ने मोहित से कहा।

प्र-४ तोड़कर लिखो।

- १) चोंच = न्यू + ओ + न्य + अ
- २) मोहित= म् + ओ + हू + इ + त् + आ
- प्र-५ रिक्त स्थान पूर्ण करो ।
  - १) कीवी अपनी 🔤 काक से सूँघकर खाना पहचानती है।

  - ३) कीवी घने जिलों में रहती हैं।

गिनती

प्र-१ जोड़कर लिखो। क) ११ + २० = ३१ ग) २८ + २२ = ४० ख) ३६ + ४ = ४० घ) ८ + ९ = <u>२</u>(9 प्र-२ अंकों को शब्दों में लिखो। १) ५० - पचास ३) ३१ - इकतीस २) ३६ - छत्तीस व्याकरण प्र-१ निम्नलिखित विराम-चिह्नों के नाम लिखों। ? = प्रश्नवाचक चिंह्न ३) । = पूर्व विराम १) , = अल्प विशम 2) प्र-२ दिए गए वाक्यों में उचित विराम-चिह्न लगाओ। १) बच्चे गाना गाते हैं | २) आप यहाँ कब आओगें ? ३) रीमा सुमन और मीना साथ पढ़ाई करते हैं | 6) 11 Page 2 of 2

Scanned with CamScanner

| Scanned with CamScanner |
|-------------------------|

| SI SI                                                                                                    | IREE VASISHT<br>Hindi : II-Languag                                            | HA VIDHY                                              | ALAYA<br>2023-24                                      |
|----------------------------------------------------------------------------------------------------|-------------------------------------------------------------------------------|-------------------------------------------------------|-------------------------------------------------------|
| Name :<br>Roll No. :                                                                                                    | Worksheet                                                                     | No. PA3-08                                            | Std.:- III<br>Date : -                                |
|                                                                                                    | रचन                                                                           | ात्मकता                                               |                                                       |
| प्र-१ शब्दार्थ लिखो ।<br>१) टीम<br>२) प्रतीक्षा<br>प्र-२ रिक्त स्थान पूर्ण<br>१) कीवी खुद को ब<br>२) मोहित ने लिफ़ाफे<br>प्र-३ जोड़कर लिखो ।<br>१) न् + इ + श् + च् | दल, समूह<br>इतजार<br>करो।<br>वाने के लिए लंबी लं<br>से डाक टिक<br>+ अ + य + अ | ३) ताकत<br>४) निश्चय<br>विंगे दुर्जाडिश<br>ट. उतारा । | - आकित<br>- अंकर, पक्का इ<br>प्रें में जाकर छिपती है। |
| २) क् + ई + व् + ई<br>प्र-४ प्रश्नों के उत्तर ए<br>१) डाक से किसका र                                                                                                | -<br>क वाक्य में लिखो ।<br>नत्र आया ?                                         | = कीट                                                 | त्पय<br>ति                                            |
| उत्तरः डाक से<br>२) सौ के साथ भी एव<br>उत्तरः स्री के स<br>प-५ वाक्य बनाइए ।                                                                                        | र्थाजन न्याच<br>म शून्य हो तो कितने<br>गान्च एक खूर                           | ग का त<br>बन जाते है।<br>ज्य हो तो                    | त्र आया ।<br>हज़ार बन जाते है                         |
| १) जंगल - कीपी                                                                                                    | जंगल में                                                                      | रहती है                                               | : +                                                   |

गिनतीं

प्र-१ बाद के अंक लिखो ।

- १) ५६ <u>२</u>७ २) २५ - <u>२</u>६
- प्र-२ अंकों को शब्द में लिखो ।
- १) ५९ उनसाठ २) ३३ - सैंतीस
- ४) ४४ <u>४५</u> ५) ४६ - <u>४७</u>
- E) 29 <u>30</u>
- ३) ४१ डकतालीस

### व्याकरण

प्र-१ मुहावरों को उनके अर्थ से मिलान करो।

|             | अ                                     | ब                     | उत्तर:        |
|-------------|---------------------------------------|-----------------------|---------------|
| १)          | आँखो का तारा होना                     | क) बहुत कम दिखाई देना | १) - जा       |
| ۶)          | पीठ थपथपना                            | ख) जी ललचाना          | २) - च        |
| ३)          | मुँह में पानी आना                     | ग) बहुत प्यारा होना   | ३) - ख        |
| ४)          | ईंद का चाँद होना                      | घ) शाबाशी देना        | ४) - का       |
| <b>I</b> -२ | मुहावरो के सही अर्थ पर '🗸             | ' लगाओ ।              |               |
| १)          | चकमा देना = १)                        | ) धोखा देना 🗸 २)      | ) शाबाशी देना |
|             | 1 1 1 1 1 1 1 1 1 1 1 1 1 1 1 1 1 1 1 |                       |               |

- २) अंधे की लाठी होना = १) बहुत ऊँचा होना
   २) एक मात्र सहारा होना
   ३) फूला न समाना = १) जी ललचाना
   २) बहुत प्रसन्न होना
- ३) फूला न समाना = १) जी ललचाना २) बहुत प्रसन्न होन्
   ४) लगन से काम करना = १) मन लगाकर काम करना २) हैरान रह जाना

Page 2 of 2

Scanned with CamScanner

| Roll No. :         Worksheet No.: PA3-08         Std.:- III | Name .     | GUJARATI WORKSHEET 20 | ALAYA<br>023-24        |
|-------------------------------------------------------------|------------|-----------------------|------------------------|
|                                                             | Roll No. : | Worksheet No.: PA3-08 | Std.:- III<br>Date : - |

સર્જનાત્મક : ગદ્યાંશ

શાહમૂગ દુનિયાભરનું સૌથી મોટું પક્ષી છે. એને ખૂબ લાંબી ડોક અને મજબૂત ચાંચ હોય છે. એના પગ લાંબા અને ગુલાબી રંગના હોય છે. એને બે મોટી અને મજબૂત પાખો હોય છે. પાંખો વડે ખાસ ઊડી શકતું નથી. પણ તે ખૂબ ઝડપથી દોડી શકે છે. શાહમૃગ આફ્રિકા ખંડનું રહેવાસી પંખી છે. શાહમૃગ દુનિયાનું સૌથી મોટું ઈંડું મૂકતું પંખી છે: શાહમૃગના પીછાં ખૂબ જ કીમતી ગણાય છે.

જવાબ: જ્યાફિઝ

<sup>४९१७:</sup> ठुरुलाजी

જવાબ: જાહિમૂગ

- પ્ર-૧ ઉપરનાં ગદ્યાંશ પરથી નીચેનાં પ્રશ્નોનાં જવાબ લખો.
  - ક) એક શબ્દમાં જવાબ લખો.
  - શાહમૃગ કયા ખંડનું રહેવાસી પંખી છે?
  - ર) શાહમૃગના પગ કયા રંગના હોય છે?
  - દુનિયાભરનું સૌથી મોટું પક્ષી કયું છે?
- પ્ર-૨ ખાલી જગ્યા પૂરો.
  - બગીચામાં ચોતરફ <u>લ્લાળા છે</u> રમતાં-કૂદતાં દેખાઈ રહ્યાં હતાં.
  - २) छरिगान धश्रो यंथण छतो.
  - માળીએ ડગલાને વૃષ્ટ્ર ક્યાં પરથી ઉતાર્યો.
  - ૪) નિલેશ ઘણો ----- સંગ્લુ હતો.
- પ્ર-૩ નીચેનાં પ્રશ્નોના જવાબ એક વાક્યમાં લખો.
  - માળીના હાથમાં એક શું હતી?
  - माणीना हाधमां रवेड णुरुपी हनी.
  - ર) બાળકોને પિકનિક પર કોવા લઈ ગયું?
  - जाजडोने पिडनिड पर सिक्षिडाम्द्री लई गयां.
  - વૃક્ષની ડાળી પર શું લટકી રહૃં હતું?
  - युझनी डाणी पर डगलो लटही रुठ्यो हलो.

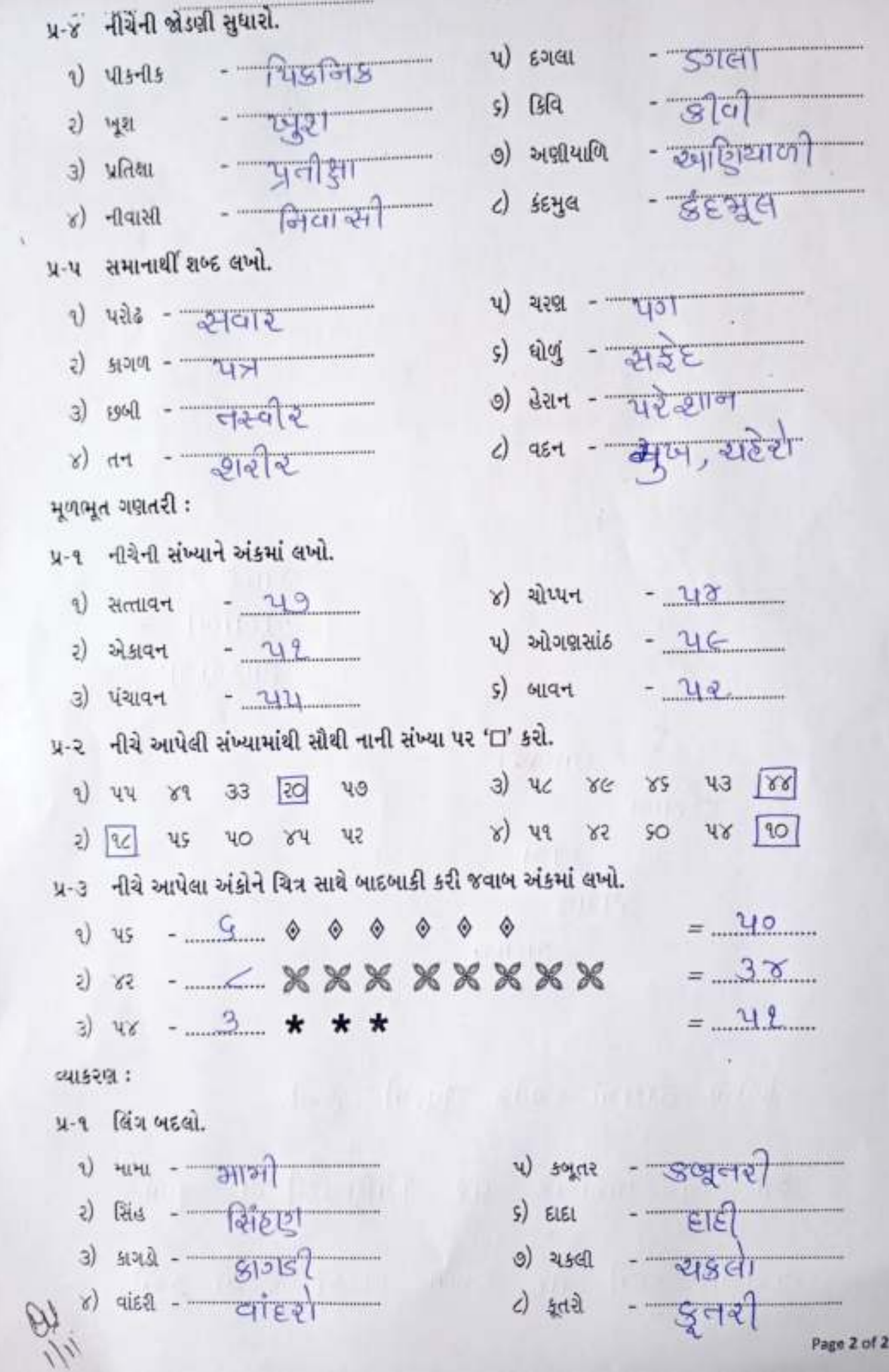

| Nan             | SHREE VASISHTHA VID<br>GUJARATI WORKSHEE                                                                                                    | HYALAYA<br>T 2023-24<br>Std.:- III                                                                                  |
|-----------------|----------------------------------------------------------------------------------------------------|----------------------------------------------------------------------------------------------------|
| Roll            | No. :- Worksheet No.: PA3-0                                                                                                    | 7 Date :                                                                                                    |
| સર્જના<br>અંધાર | ાત્મક : ગઘાંશ<br>બિલાડી કાળી, ધોળી કે કાબરચીતરી હોય છે. બિલાડીના પં<br>ામાં પણ ચમકે છે. તે અંધારામાં પણ જોઈ શકે છે. બિલાડી<br>હરે છે જ્યાં બિલાડી હોય છે ત્યાં ઉંદરનો ગામ ઓછો હોય | જાના નહોર અણીદાર હોય છે. તેની આંખો<br>દૂધ અને રોટલી ખાય છે. બિલાડી ઉંદરનો<br>છે. બિલાડી કતરાથી ખૂબ ડરે છે. બિલાડીના |
| 121512          | કર છે. જેવા ભલાગ લેવ છે. ત્યાં ઉદેવ વાલે વાછે છે.                                                                                                    |                                                                                                    |
| બન્વા•          | ્લારનાં ગલાંગ પરથી નીચેનાં પશ્નોનાં જવાબ લખો.                                                                                                    | 1.0216                                                                                                    |
| 4-1<br>4)       | ખાલી જગ્યા પરો.                                                                                                    |                                                                                                    |
| 9)              | िल्लाडा — <u>⊨ि</u> अने _ कोट्टां                                                                                                    | ખાય છે.                                                                                                    |
| 2)              | બિલાડી થી ખૂબ ડેરે છે.                                                                                                    |                                                                                                    |
| ખ)              | એક શબ્દમાં જવાબ લખો.                                                                                                    |                                                                                                    |
| 9)              | બિલાડીના પંજાના નહોર કેવા હોય છે? જવાબ                                                                                                    | - व्याणीहार                                                                                                    |
| ર)              | બિલાડી શાનો શિકાર કરે છે? જવાબ                                                                                                    | Ger                                                                                                    |
| પ્ર-૨           | નીચેનાં વાક્યો ખરાં '✔' છે કે ખોટાં '×' તે જણાવો.                                                                                                    |                                                                                                    |
| 9)              | રાણો અને મોહિત રમીને ઘરે આવ્યા.                                                                                                    | ()                                                                                                    |
| 2)              | રાજનકાકા લંડનમાં રહે છે.                                                                                                    | ()                                                                                                    |
| 3)              | ન્યૂઝીલેન્ડની ક્રિકેટ ટીમને શાહમૃગ નામથી બોલાવવામાં આવે                                                                                                    | à છે. ( <u>×</u> )                                                                                                  |
| 8)              | કીવી પોતાના નાકથી સૂંધીને ખોરાકને ઓળખી શકે છે.                                                                                                    | ()                                                                                                    |
| 4)              | કાવાના પાંખો મોટી મોટી હતી.                                                                                                    | ( <u>×</u> )                                                                                                    |

પ્ર-૩ શબ્દનો ઉપયોગ કરીને વાક્ય બનાવો.

१) २५१९ - ज्वाकनडाडानो २घाल खाय्यो.

2) अवा - द्वीयीना पग नानां - नानां होय छे.

3) शरमाण- डीवी खेड शरमाण पद्मी हो

४) शाहमूग- आहमूगर्ग वजन वधारे होय छे.

u) माणा - आजी जागडाम डरे हो.

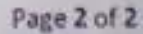

પંખી બની ઊડી જઈએ હો હો હો ચાંદામામાના દેશમાં... પંખી... રૂપાળી પરીઓનો દેશ ચાંદામામા : પરી બની વસી જઈએ... હો હો હો ચાંદામામાના દેશમાં... પંખી... રૂપેરી વાદળાંનો દેશ ચાંદામામા : વાદળી બની ઢળી જઈએ... હો હો હો ચાંદામામાના દેશમાં... પંખી... ટમટમતા તારલાનો દેશ ચાંદામામા : તારલા બની ઝગી જઈએ... હો હો હો ચાંદામામાના દેશમાં... પંખી...

પંખી બની ઊડી જઈએ

| y-9   | નીચેન | ા વિરોધી શબ્દ લખો. |    |       |           |    |                    |
|-------|-------|--------------------|----|-------|-----------|----|--------------------|
| 9)    | ગરમ   | x śż               | 8) | વધારે | × रुपोर्छ | (ە | जेध्यान× हट्यान    |
| 2)    | મોટી  | × जानी             | પ) | સાંજ  | × स्वार   | () | पवित्र × उपपादात्र |
| 3)    | અંદર  | × બઠાર             | 5) | કાળું | × होलुं   | e) | તીખું × ઝોડ્ટું    |
| કવિતા | (મૌખિ | - (2               |    |       |           |    |                    |

| ર  | નીચે | આપેલા અંકોને ચિત્ર સ | તાથે સરવાળો કરી           | જવાબ અંકમાં લખો. |   |
|----|------|----------------------|---------------------------|------------------|---|
| 9) | પર   | + _9*                | \$\$\$                    | \$\$             | = |
| 2) | પપ   | +                    | $\odot \odot \odot \odot$ | •                | = |
| 3) | 88   | +9                   | 0000                      | 00               | = |
| 8) | 49   | +                    | ☆☆☆☆                      |                  | = |
|    |      |                      |                           |                  |   |

1) 50 - सांह 8) 49 - खेडावन 9) 45 - हत्यन

2) 4८ - आह्रायम 4) 44 - यंशायम ८) 43 - नेर्यम

પ્ર-૧ નીચેની સંખ્યાને શબ્દમાં લખો.

મૂળભૂત ગણતરી :

¥

1954143

- ૪) કાવાના પગ કેવા હતાં?
- 3) કાવાનું શરીર કેવું હતું?
- કાવી લગભગ કયા પક્ષીના બચ્ચાંના માપનું હતું?

- ન્યૂઝીલેન્ડનું રાખ્ટ્રીય પક્ષી કર્યું છે?
- પ્ર.૪ નીચેનાં પ્રશ્નોના જવાબ એક શબ્દમાં લખો.

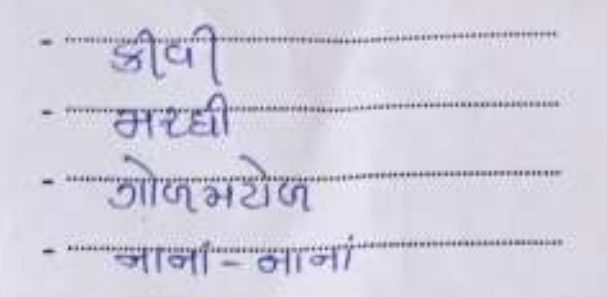

| Roll No Worksheet No: PA3 - 03 Date : -<br>ativinate<br>$x \cdot 1$ Hyan wat at and.<br>$x \cdot 1$ Hyan wat at $x \cdot 0^{2}$ st outgen $\cdot 0^{2}$ in a then.<br>$x \cdot 2$ at the wat $x \cdot 0^{2}$ st outgen $\cdot 0^{2}$ in a then.<br>$x \cdot 2$ at the wat $x \cdot 0^{2}$ st outgen $\cdot 0^{2}$ in a then.<br>$x \cdot 2$ at the wat $x \cdot 0^{2}$ st outgen $\cdot 0^{2}$ in a then.<br>$x \cdot 3$ at the st outgen $x \cdot 0^{2}$ st outgen $\cdot 0^{2}$ in a then.<br>$x \cdot 3$ at $x \cdot 0^{2}$ st $x \cdot 2^{2}$ st $x \cdot 2^{2}$                                                                                                    |                      | SHRE<br>Gujara                          | E VASISHTHA VIDHY<br>ati : III-Language Worksheet 2 | DHYALAYA<br>neet 2023-2024<br>Std :- III |  |  |
|----------------------------------------------------------------------------------------------------|----------------------|-----------------------------------------|-----------------------------------------------------|------------------------------------------|--|--|
| artiful a transmitter of the second and the second and the second                                                                                                    | Roll No. :           |                                         | Worksheet No : PA3 - 03                             | Date :                                   |  |  |
| $\begin{array}{c} \mathbf{x} \cdot \mathbf{i}  \mathbf{y}_{c} c_{n} \text{ wat c avel.} \\ \mathbf{x} \cdot \mathbf{z}  \mathbf{x} + \mathbf{i} \mathbf{v} \text{ wat c avel.} \\ \mathbf{z}  \mathbf{x} \cdot \mathbf{z}  \mathbf{x} + \mathbf{i} \mathbf{v} \text{ wat c v } \mathbf{O}' \text{ sfl outgent 'D' wit avel.} \\ \mathbf{x} \cdot \mathbf{z}  \mathbf{x} + \mathbf{i} \mathbf{v} \text{ wat c v } \mathbf{O}' \text{ sfl outgent 'D' wit avel.} \\ \mathbf{x} \cdot \mathbf{z}  \mathbf{x} + \mathbf{i} \mathbf{v} \text{ wat c v } \mathbf{v} \cdot \mathbf{v} \text{ sfl outgent 'D' wit avel.} \\ \mathbf{x} \cdot \mathbf{z}  \mathbf{x} + \mathbf{i} \mathbf{v} \text{ wat c v } \mathbf{x}  \mathbf{x} = \mathbf{e} \\ \mathbf{z}  \mathbf{z}  \mathbf{u}  \mathbf{w}  \mathbf{z}  \mathbf{z}  \mathbf{z}  \mathbf{z} \\ \mathbf{z}  \mathbf{z}  \mathbf{u}  \mathbf{z}  \mathbf{z}  \mathbf{z}  \mathbf{z}  \mathbf{z} \\ \mathbf{z}  \mathbf{z}  \mathbf{z}  \mathbf{z}  \mathbf{z}  \mathbf{z}  \mathbf{z}  \mathbf{z} \\ \mathbf{z}  \mathbf{z}  \mathbf{z}  \mathbf{z}  \mathbf{z}  \mathbf{z}  \mathbf{z}  \mathbf{z} \\ \mathbf{z}  \mathbf{z}  \mathbf{z}  \mathbf{z}  \mathbf{z}  \mathbf{z}  \mathbf{z}  \mathbf{z}  \mathbf{z} \\ \mathbf{z}  \mathbf{z}  \mathbf{z}  \mathbf{z}  \mathbf{z}  \mathbf{z}  \mathbf{z}  \mathbf{z}  \mathbf{z} \\ \mathbf{z}  \mathbf{z}  \mathbf{z}  \mathbf{z}  \mathbf{z}  \mathbf{z}  \mathbf{z}  \mathbf{z}  \mathbf{z} \\ \mathbf{z}  \mathbf{z}  \mathbf{z}  \mathbf{z}  \mathbf{z}  \mathbf{z}  \mathbf{z}  \mathbf{z}  \mathbf{z} \\ \mathbf{z}  \mathbf{z}  \mathbf{z}  \mathbf{z}  \mathbf{z}  \mathbf{z}  \mathbf{z}  \mathbf{z}  \mathbf{z} \\ \mathbf{z}  \mathbf{z}  \mathbf{z}  \mathbf{z}  \mathbf{z}  \mathbf{z}  \mathbf{z}  \mathbf{z}  \mathbf{z} \\ \mathbf{z}  \mathbf{z}  \mathbf{z}  \mathbf{z}  \mathbf{z}  \mathbf{z}  \mathbf{z}  \mathbf{z} \\ \mathbf{z}  \mathbf{z}  \mathbf{z}  \mathbf{z}  \mathbf{z}  \mathbf{z}  \mathbf{z}  \mathbf{z} \\ \mathbf{z}  \mathbf{z}  \mathbf{z}  \mathbf{z}  \mathbf{z}  \mathbf{z}  \mathbf{z}  \mathbf{z}  \mathbf{z} \\ \mathbf{z}  \mathbf{z}  \mathbf{z}  \mathbf{z}  \mathbf{z}  \mathbf{z}  \mathbf{z}  \mathbf{z} \\ \mathbf{z}  \mathbf{z}  \mathbf{z}  \mathbf{z}  \mathbf{z}  \mathbf{z}  \mathbf{z}  \mathbf{z}  \mathbf{z} \\ \mathbf{z}  \mathbf{z}  \mathbf{z}  \mathbf{z}  \mathbf{z}  \mathbf{z}  \mathbf{z}  \mathbf{z}  \mathbf{z} \\ \mathbf{z}  \mathbf{z}  \mathbf{z}  \mathbf{z}  \mathbf{z}  \mathbf{z}  \mathbf{z}  \mathbf{z}  \mathbf{z}  \mathbf{z} \\ \mathbf{z}  \mathbf{z}  \mathbf{z}  \mathbf{z}  \mathbf{z}  \mathbf{z}  \mathbf{z}  \mathbf{z}  \mathbf{z}  \mathbf{z}  \mathbf{z} \\ \mathbf{z}  \mathbf{z}  $                                                                                                    | સર્જનાત્મક           |                                         | a hara                                              |                                          |  |  |
| $ \begin{array}{c} 1 & 5 & TH & u & H \\ 2 & 8 & TH & u & H \\ 2 & 8 & TH & u & U \\ 3 & 0 & 1 \\ 4 & - & 1 \\ 1 & 0 & 1 \\ 1 & 0 & 0 \\ 1 & 0 & 1 \\ 1 & 0 & 1 \\ 1 & 0 &$                                                                                                    | પ્ર-૧ ખૂટતા અ        | ક્ષર લખા.                               | 2                                                   |                                          |  |  |
| $\begin{array}{c} 1 \\ 3 \\ 3 \\ a \end{array} \underbrace{\begin{array}{c} 1 \\ 1 \\ 2 \\ 4 \\ 4 \\ 2 \\ 2 \\ 3 \\ 4 \\ 2 \\ 3 \\ 4 \\ 3 \\ 4 \\ 3 \\ 4 \\ 2 \\ 3 \\ 4 \\ 3 \\ 4 \\ 3 \\ 2 \\ 3 \\ 4 \\ 3 \\ 2 \\ 3 \\ 4 \\ 3 \\ 2 \\ 3 \\ 4 \\ 3 \\ 2 \\ 3 \\ 4 \\ 3 \\ 2 \\ 3 \\ 4 \\ 3 \\ 2 \\ 3 \\ 4 \\ 3 \\ 3 \\ 4 \\ 3 \\ 3 \\ 4 \\ 3 \\ 3$                                                                                                    | 9) 5                 | 74 ···································· | EL                                                  | 3                                        |  |  |
| $u \cdot z  \text{aturt wat ut 'O' stl ongent 'D' thi ard.}$ $u \cdot z  \text{aturt wat ut 'O' stl ongent 'D' thi ard.}$ $u \cdot z  x  u  y  u  u  y  z  u  u  y  z  u  u  y  z  u  y  y  u  y  y  y  y  y  y$                                                                                                    | 2) 8 -               | 20                                      | 4                                                   |                                          |  |  |
| $\begin{array}{c} \mathbf{u} \\ \mathbf{u} \\ $ | ાંગ સમાન અ           | ાર પર 'O' કરી                           | ા બાજુના '□' માં લખો.                               |                                          |  |  |
| $\begin{array}{c} \begin{array}{c} \begin{array}{c} \begin{array}{c} \end{array} \\ \end{array} \\ \end{array} \\ \end{array} \\ \begin{array}{c} \end{array} \\ \end{array} \\ \end{array} \\ \begin{array}{c} \end{array} \\ \end{array} \\ \end{array} \\ \begin{array}{c} \end{array} \\ \end{array} \\ \end{array} \\ \begin{array}{c} \end{array} \\ \end{array} \\ \end{array} \\ \begin{array}{c} \end{array} \\ \end{array} \\ \end{array} \\ \begin{array}{c} \end{array} \\ \end{array} \\ \end{array} \\ \begin{array}{c} \end{array} \\ \end{array} \\ \begin{array}{c} \end{array} \\ \end{array} \\ \end{array} \\ \begin{array}{c} \end{array} \\ \end{array} \\ \begin{array}{c} \end{array} \\ \end{array} \\ \end{array} \\ \begin{array}{c} \end{array} \\ \end{array} \\ \end{array} \\ \begin{array}{c} \end{array} \\ \end{array} \\ \begin{array}{c} \end{array} \\ \end{array} \\ \begin{array}{c} \end{array} \\ \end{array} \\ \end{array} \\ \begin{array}{c} \end{array} \\ \end{array} \\ \end{array} \\ \begin{array}{c} \end{array} \\ \end{array} \\ \end{array} \\ \begin{array}{c} \end{array} \\ \end{array} \\ \begin{array}{c} \end{array} \\ \end{array} \\ \end{array} \\ \begin{array}{c} \end{array} \\ \end{array} \\ \begin{array}{c} \end{array} \\ \end{array} \\ \end{array} \\ \begin{array}{c} \end{array} \\ \end{array} \\ \end{array} \\ \begin{array}{c} \end{array} \\ \end{array} \\ \begin{array}{c} \end{array} \\ \end{array} \\ \end{array} \\ \begin{array}{c} \end{array} \\ \end{array} \\ \end{array} \\ \begin{array}{c} \end{array} \\ \end{array} \\ \end{array} \\ \begin{array}{c} \end{array} \\ \end{array} \\ \end{array} \\ \begin{array}{c} \end{array} \\ \end{array} \\ \end{array} \\ \begin{array}{c} \end{array} \\ \end{array} \\ \end{array} \\ \begin{array}{c} \end{array} \\ \end{array} \\ \end{array} \\ \begin{array}{c} \end{array} \\ \end{array} \\ \end{array} \\ \begin{array}{c} \end{array} \\ \end{array} \\ \end{array} \\ \end{array} \\ \begin{array}{c} \end{array} \\ \end{array} \\ \end{array} \\ \end{array} \\ \begin{array}{c} \end{array} \\ \end{array} \\ \end{array} \\ \end{array} \\ \end{array} \\ \begin{array}{c} \end{array} \\ \end{array} \\ \end{array} \\ \end{array} \\ \end{array} \\ \end{array} \\ \begin{array}{c} \end{array} \\ \end{array} \\ \end{array} \\ \end{array} \\ \end{array} \\ \end{array} \\ \end{array} \\ \end{array} \\ \end{array} \\ \end{array} $                                                                                                    |                      | q                                       | (A) & \$                                            | = 7                                      |  |  |
| $\begin{array}{c} 1 & 0 & 0 \\ 3 & w & a \\ 3 & w & a \\ 3 & w & a \\ 8 & 1 & 1 \\ 1 & 1 & 2 \\ 1 & 1 & 1 \\ 1 & 1 & 1 \\ 1 & 1 & 1 \\ 1 & 1 &$                                                                                                    | 2) 4                 | (1)                                     | 19 a a                                              | = =                                      |  |  |
| $\begin{array}{c} \mathbf{x} + \mathbf{z} \\ \mathbf{x} \\ \mathbf{x} \\ \mathbf{x} \\ \mathbf{x} \\ \mathbf{y} \\ \mathbf{z} \\ \mathbf{x} \\ \mathbf{y} \\ \mathbf{x} \\ \mathbf{y} \\ \mathbf{x} \\ \mathbf{y} \\ \mathbf{x} \\ \mathbf{x} \\ \mathbf{y} \\ \mathbf{y} \\ \mathbf{x} \\ \mathbf{x} \\ \mathbf{x} \\ \mathbf{x} \\ \mathbf{y} \\ \mathbf{x} \\ \mathbf{x} \\ $  | 2) 14                | a                                       | v (2) 5                                             | = 2                                      |  |  |
| u) $\varepsilon$ (a) $\varepsilon$ (b) (c) (c) (c) (c) (c) (c) (c) (c) (c) (c                                                                                                    | v) v                 | 4                                       | S 5 5                                               | 3                                        |  |  |
| الاع مارس الما بدان الفاظ معال المارس المحالية         المحالية         المحالية <t< td=""><td>u) e</td><td>(1)</td><td>19 (R) 6</td><td>=</td></t<>                                                                                                    | u) e                 | (1)                                     | 19 (R) 6                                            | =                                        |  |  |
| International and the second of the second of t                                                                                                    | ર ગિન ઓળા            | ગ્રીતેના પહેલા ચ                        | નક્ષર સાથે જોડો.                                    |                                          |  |  |
| Image: state of the state of the                                                                                                    | 5 147 010            | in in a stora                           |                                                     | PF                                       |  |  |
| Image: second second secon                                                                                                    | D                    |                                         | П                                                   | 610                                      |  |  |
| ч       Г         2       Г         2       Г         2       Г         2       Г         2       Г         2       Г         2       Г         2       Г         3       Г         1       Г         2       Г         3       Г         2       Г         3       Г         3       Г         2       Г         3       Г         3       Г         3       Г         3       Г         3       Г         3       Г         3       Г         3       Г         3       Г         3       Г         3       Г         3       Г         3       Г         4       Г         5       Г         5       Г         6       Г         6       Г         6       Г         6       Г         6        6                                                                                                    |                      |                                         | 5                                                   |                                          |  |  |
| $\frac{1}{2}$ $\frac{1}{2}$ $\frac{1}$                                                                                                    | ( STR                | >                                       | м                                                   |                                          |  |  |
| $\frac{1}{12}$ $\frac{1}{12}$                                                                                                    | SHI.                 |                                         |                                                     |                                          |  |  |
| $ \begin{array}{c} \\ \\ \\ \\ \\ \\ \\ \\ \\ \\ \\ \\ \\ \\ \\ \\ \\ \\ \\$                                                                                                    | 299                  |                                         | 5                                                   |                                          |  |  |
| $ \begin{array}{c} & & & & \\ & & & \\ & & & & \\ & & & \\ & & & & \\ & & & \\ & & & \\ & & & \\ & & & \\ & & & \\ & & & \\ & & & \\ $                                                                                                    | States of the second | /                                       | ٤                                                   |                                          |  |  |
| $ \begin{array}{c}       -1 \dot{a} & \operatorname{shut}(a) \left[ \dot{a} + i \dot{a} + i \dot$                                                                                                    | 1                    |                                         | ~                                                   |                                          |  |  |
| $\begin{array}{c} -1 \\ 1 \\ 1 \\ 1 \\ 1 \\ 1 \\ 1 \\ 1 \\ 1 \\ 1 $                                                                                                    |                      |                                         | 8/                                                  |                                          |  |  |
|                                                                                                    | ્નાચ આપલા            | ાચત્રમાથી પક્ષી•                        | યા ચત્ર પર '⊡' કરા.                                 |                                          |  |  |
| PRA MA MAN 21 68                                                                                                    |                      | and a                                   | TS " AR                                             |                                          |  |  |
|                                                                                                    | A.                   | CP?                                     | TS " RA                                             |                                          |  |  |

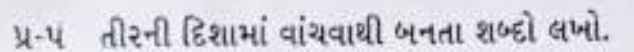

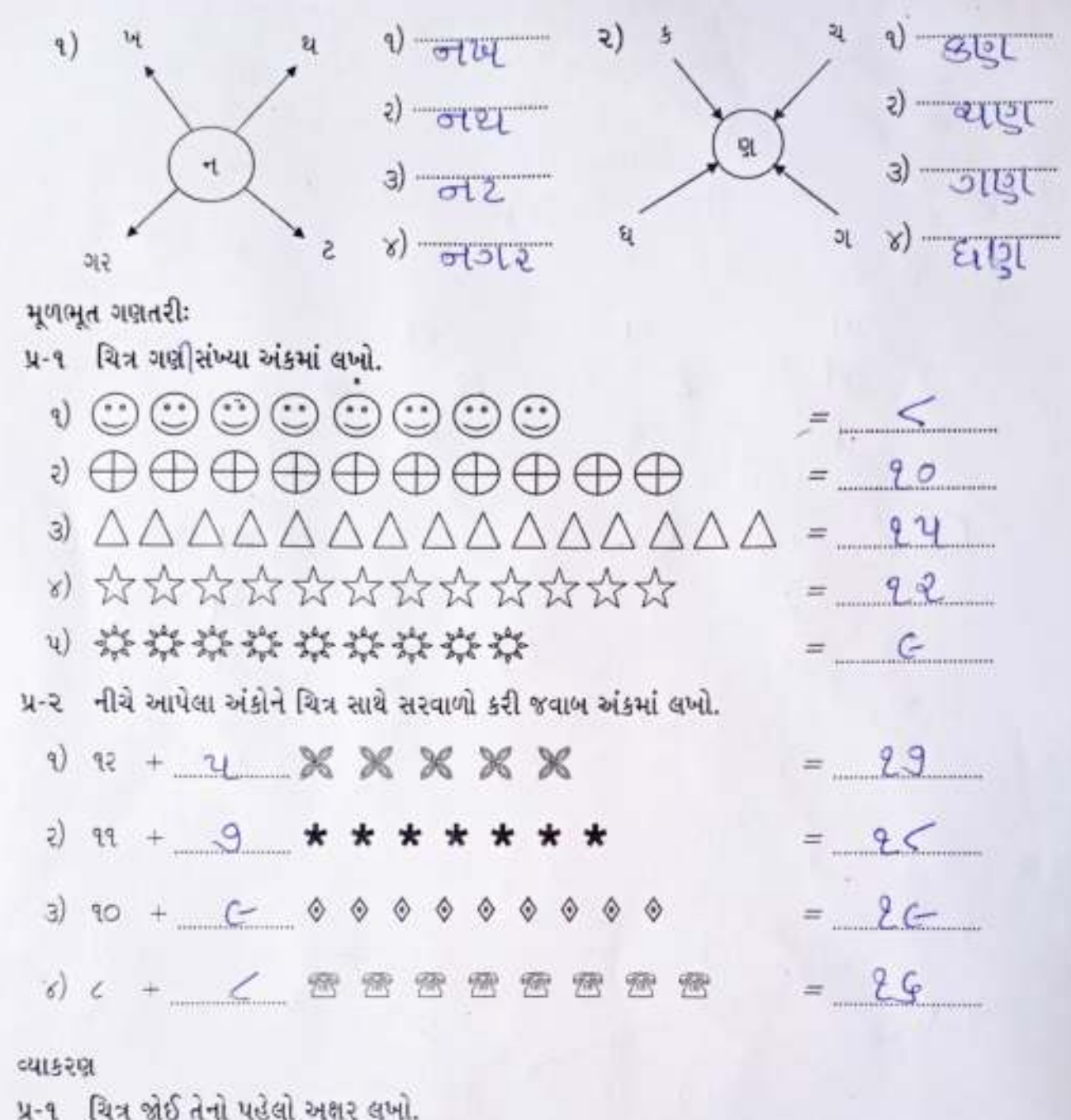

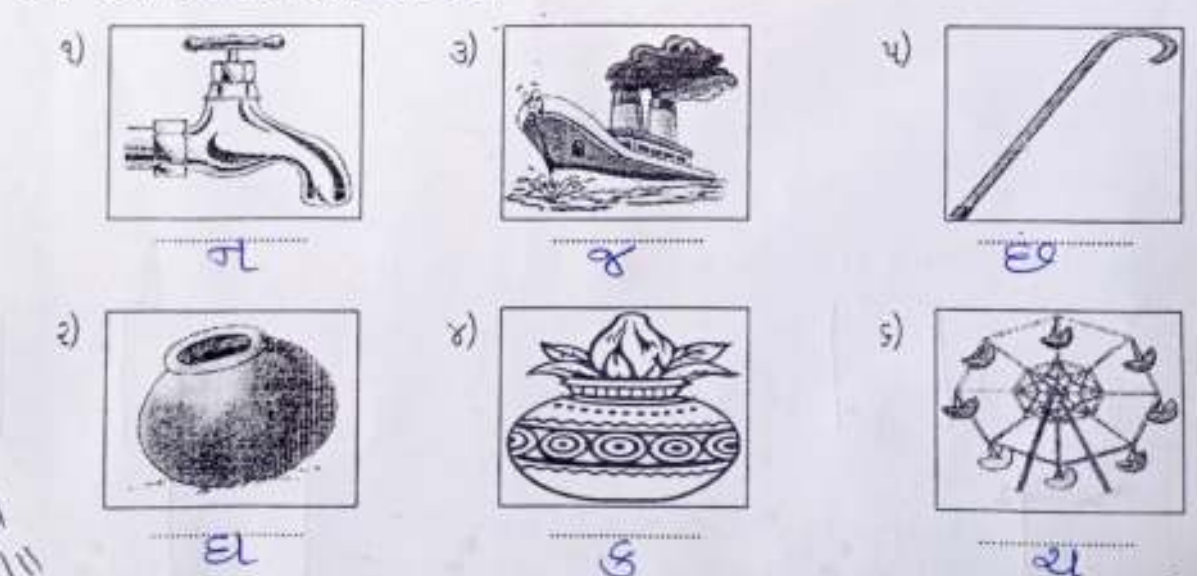

Page 2 of 2

SHREE VASISHTHA VIDHYALAYA Science Worksheet 2023-2024 Std: 111 -Name: Worksheet No: - PA03-07 Date:-Roll No. Conceptual Understanding: Q-1 Fill in the blanks using help box: 1) One complete grotation\_ causes one day and one night. [revolution / rotation] 2) The Sun and the eight Planets together form \_\_\_\_\_\_ solar\_\_\_\_\_\_ [solar\_\_\_\_\_\_\_] system / ecosystem] keeps the earth in orbit around the sun. [gravity / cavity] 3) Jurainty heology means, "Study of Earth" [biology / geology] 4) Astronomy is the study of universe [astronomy / anatomy] 5) west to east. [north / west] 6) Earth rotates from O-2 Answer in one word: 1) A person who is trained to travel space \_\_\_\_\_\_Astronaut 2) The event when the shadow of earth falls on the moon \_ Eclibse The imaginary line about which the earth spins. 4) The thin, rocky, outer layer of the earth \_\_\_\_\_\_ Crus 5) It is the inner most layer and located just below \_\_\_\_\_\_ Q-3 Label the layers in the structure of the earth. coust tantle ter core

**CS** CamScanner

| - | Q-4<br>1) | Write T for true F for false:<br>The rotation of the earth causes change in seasons. | Kaes -      |
|---|-----------|--------------------------------------------------------------------------------------|-------------|
|   | 2)        | The layer of air surrounds the earth is called atmosphere.                           | _ <u>T_</u> |
|   | 3)        | Earth takes 12 hours to complete one rotation.                                       | F           |
|   | 4)        | Earth is about 150 million km away from the sun.                                     | _T          |
|   | 5)        | Earth is the sixth planet from the sun.                                              | _F          |
|   | 0-5       | Define:                                                                              |             |

earth 1) Revolution :- The movement of around run movemen stinning 2) Rotation :- The Our 3) biner eclipse :- [] chadour 01> ho en moon Q-3 Match the following:

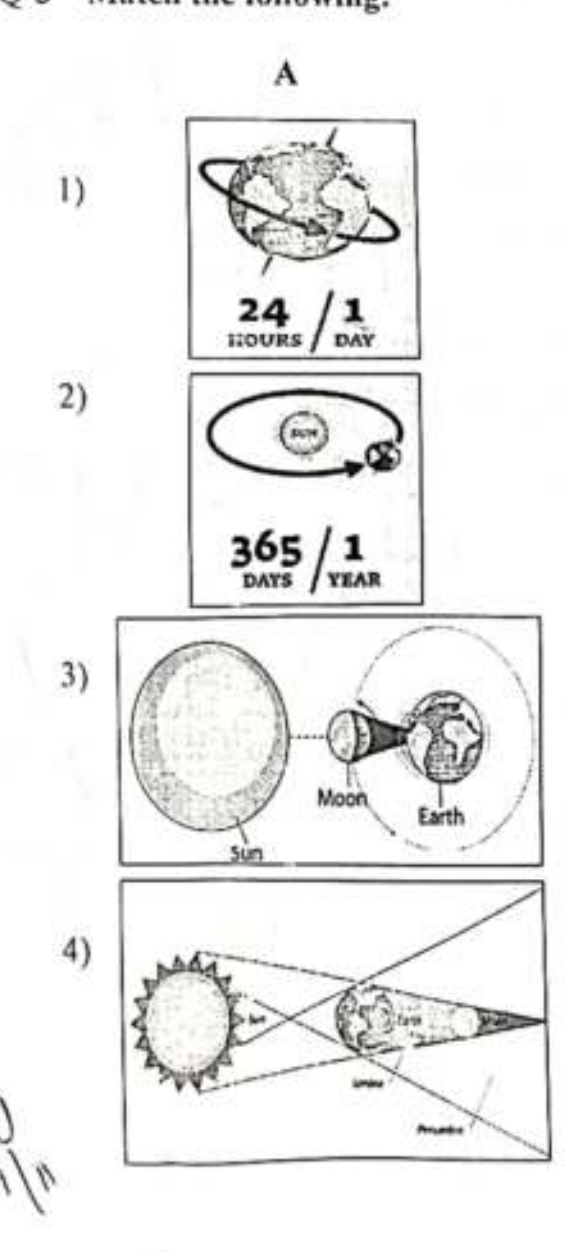

b) Rotation

B

a) Solar eclipse

1.1-

2 - .

Ans.

21

3- 0

d) Lunar eclipse

c) Revolution

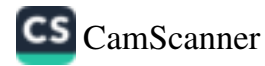

| S S                                                                      | HREE VASISH                                                        | THA VIDHYALA                                                               | YA                |  |
|--------------------------------------------------------------------------|--------------------------------------------------------------------|----------------------------------------------------------------------------|-------------------|--|
|                                                                          | Science Work                                                       | csheet 2023-2024                                                           |                   |  |
| Name:                                                                    |                                                                    |                                                                            | Std: III -        |  |
| Roll No.                                                                 | Worksheet No                                                       | : - PA-03-08                                                               | Date: -           |  |
| Conceptual Understand                                                    | ing:                                                               |                                                                            |                   |  |
| Q-1 Multiple choice qu                                                   | uestions:                                                          | NASE DE SE                                                                 |                   |  |
| 1) The burning of fire                                                   | needs                                                              | <u> </u>                                                                   | (10) of 10        |  |
| a) Nitrogen                                                              | ط                                                                  | Toxygen                                                                    | c) carbon di-oxid |  |
| 2) Water droplets that                                                   | are too heavy to floa                                              | t make.                                                                    | 3                 |  |
| a) rain                                                                  | b                                                                  | ) fog                                                                      | 15) clouds        |  |
| 3) When wind moves                                                       | gently it is called                                                |                                                                            |                   |  |
| va) breeze                                                               | b                                                                  | ) storm                                                                    | c) wind           |  |
| 4) Plants use                                                            | to make                                                            | their food.                                                                |                   |  |
| (a) carbon di-oxide                                                      | b                                                                  | ) oxygen                                                                   | c) both of these  |  |
| 5) The amount of                                                         | in a                                                               | r does not remain fixe                                                     | ed.               |  |
| water vapour                                                             | b                                                                  | ) gases                                                                    | c) nitrogen 🌛     |  |
| Q-2 Circle the odd one                                                   | out:                                                               |                                                                            | G                 |  |
| () solid                                                                 | liquid                                                             | gas                                                                        | oxygen            |  |
| 2) ocean                                                                 | pond                                                               | desert                                                                     | river             |  |
| 3) (burning)                                                             | freezing                                                           | evaporation                                                                | melting           |  |
| 4) washing                                                               | cooking                                                            | (hot air balloon                                                           | ) drinking        |  |
| Q-3 Rewrite the follow<br>1) Water is made up o<br>2) Air contains gases | ing sentences by co<br>f two gases: oxygen<br>watervapour, dust ar | rrecting the underlin<br>and <u>nitrogen</u> .<br><i>hydrog</i><br>ad gems | ned word.<br>Cen. |  |
| 27 TH COMMING BROOM                                                      | and a spont dust a                                                 | OPHM &                                                                     |                   |  |
| <ol> <li>Moving air is called</li> </ol>                                 | I <u>storm</u> .<br>wind                                           | girma                                                                      |                   |  |
| 4) <u>Rain</u> is also called $t_{1}$                                    | water vapour.                                                      | Na nua leva                                                                |                   |  |

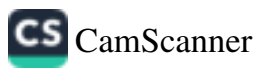

O-4 Match the following: А B Ans. 1) oxygen a) breeze 1. a 2) windmill b) ice 2. 3) gentle wind c) condensation 3 4) solid form d) living beings 5) changes into water e) power generation Q-5 Define: natural 1) water cycle : . the and 01 which 2) Evaporation : in ess tig Nabour 8. 120 Q-6 Put (1) on the activities that pollute our natural resources: b) a) c) f) d) c) Q-7 Label the stages of water cycle. evaporation] collection, precipitation, condensation, 1 ensition ecipitation J ratio lion

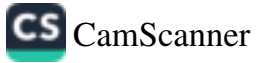